# HOW TO REGISTER YOUR TEAM FOR NATL & TAAF A&T EVENTS

Follow the steps below to register your team for events. Make sure to go in order.

IMPORTANT - Teams within both the NATL and TAAF must follow this list to properly register their teams for events!!

## WEB PROFILE

## STEP 1:

Create a professional profile at www.TheNATL.com/m/create-account

- To expedite account approval text 512-626-5070 once profile is complete.
- Once your profile is approved, you'll have access to the Meet Registration Pages.

# IF ATTENDING ANY NATL EVENTS THIS SEASON PROCEED TO <u>STEP 2</u>.

# IF ATTENDING ONLY TAAF EVENTS THIS SEASON PROCEED TO STEP 4.

#### NATL MEMBERSHIPS

## STEP 2:

Register & purchase your programs ANNUAL NATL PROGRAM MEMBERSHIP (\$250)

- www.TheNATL.com/membership

## STEP 3:

Refer parents to register & purchase their athlete's ANNUAL NATL ATHLETE MEMBERSHIP (\$25)

- www.TheNATL.com/membership
- Contact Info@TheNATL.com for your list of athlete numbers.
  - The delivery of this info to program directors will soon be automated.
  - In the meantime, updated lists will be sent out periodically or can be requested any time.

## IF ATTENDING ANY TAAF EVENTS PROCEED TO STEP 4.

## IF <u>NOT</u> ATTENDING ANY TAAF EVENTS PROCEED TO <u>STEP 6</u>.

## TAAF REGISTRATION

## STEP 4:

Register your program (\$100) and athletes (\$11) with TAAF under GYMNASTICS here: www.TAAF.com

## STEP 5:

Submit a complete program roster and each athlete's TAAF Athlete Number in a spreadsheet using the format below to <u>Info@TheNATL.com</u>. This is to expedite your event rostering later.

- You will also need your TAAF Club #, which you can request form Lori Richards at TAAFScoremaster@gmail.com.

| TAAF #    | Athlete<br>Last | Athlete<br>First | Gender | Bday<br>mm/dd/yyy | Parent Full<br>Name | Phone<br>xxx-xxx-xxxx | Parent Email     | TAAF<br>ATHLETE # |
|-----------|-----------------|------------------|--------|-------------------|---------------------|-----------------------|------------------|-------------------|
| Y12345678 | Hoff            | Susan            | Female | 6/14/2015         | Eleanor Hoff        | 123-456-7890          | e.hoff@gmail.com | 1024              |
| Y12345679 | Miller          | Barb             | Female | 2/22/2012         | Dru Johanson        | 123-456-0987          | dru.j@gmail.com  | 9064              |

## TO CREATE YOUR ROSTERS FOR NATL & TAAF EVENTS PROCEED TO STEP 6.

## **CREATE TEAM ROSTERS**

## STEP 6:

Create your team rosters.

- Download the TAAF &/or NATL Roster form(s) here: <u>www.TheNATL.com/downloads-1</u>
  Be sure to use the correct form for the event you are attending.
- After downloading, create copies of the file and rename for each team you're rostering.
- Complete the Roster Form(s). For the athlete list you'll only need to fill in their Athlete #'s.
  - The remaining information should auto-populate if your athlete has successfully registered with the appropriate league. If the info does not appear, they do not have a current Athlete # filed in the system.
    - NATL numbers are instantly functional in the roster documents once an athlete completes the NATL Annual Membership process.
    - For the TAAF roster auto-fill to work you must have submitted your TAAF #'s to the NATL.
  - \***PRO TIP**\* = you can cut & paste your Athlete # lists from preexisting spreadsheets.

#### TO REGISTER FOR NATL & TAAF EVENTS PROCEED TO STEP 7.

#### **REGISTER FOR NATL & TAAF EVENTS**

#### STEP 7:

To register for a meet, visit the <u>COACH CORNER</u> section of <u>www.TheNATL.com</u>.

- Select "REGISTER FOR MEETS Account Required"
  - If you don't have a profile for the website, please return to <u>STEP 1</u>.
- Scroll to the meet of your choice and select "Register Team"
- Complete the linked Google Form provided.
  - Team rosters should be submitted within this form.
  - Any missing rosters or roster updates can be emailed to <u>Info@TheNATL.com</u>.
- You will have 3 choices for payment within this Google Registration Form:
  - 1. Be invoiced to make payment arrangements with the host directly by the posted due date.
  - 2. Pay immediately for all athletes within the form. *\*if offered by the event host.*
  - 3. Your athletes pay directly through The NATL.\*if offered by the event host.
    - a. When selecting this option you will be provided a link to a custom Google Form to send to each of your families.
    - b. The NATL will forward these funds to the meet host for you.
    - c. Your custom form can include any mark-ups of your choice to include your program's fees such as coach travel, overhead, etc.
      - i. "Mark-up" amounts will be forwarded to your program minus the CC processing fee (5% + \$.49/transaction)

#### SUBMIT YOUR TARIFF FORMS

## STEP 8:

Download the Mini Novice/Youth Excel or the Junior/Senior Scoring Tariff documents as needed:

- www.TheNATL.com/downloads-1
- After downloading, create copies of the file and rename for each team you are tariffing.
  - Use the following file name format: Event Division Program Team
    - i.e. Biles Junior WCC Alpha
    - i.e. Winkids Mini Liberty Diamonds
- You can submit Tariffs along with your rosters in the registration form download or email to Info@TheNATL.com NO LATER THAN THE MONDAY BEFORE THE EVENT!!
  - Any tariff updates after that time must be approved by the Meet Director.
- Make sure you have downloaded and are using the most recent version before submitting.